## How to book a tennis court – only members can do this

- Go to https://clubspark.lta.org.uk/HamiltonLTC
- Then click on "sign in" in the top right hand corner.
- Please "login" or sign in via one of the other four methods via the LTA, Facebook, Google or Microsoft link (so there are five options in total). <u>You must</u> use the same login method from when you joined/renewed otherwise you will get an access denied message in court bookings.
- If you are unable to "login" because you cannot remember your password then please use the "forgotten your password" option. If you logged in via one of the four other methods when you joined/renewed but forgotten the password for that then you will need to recover that password too before being able to continue. How to do that should be clear after clicking on those links.
- <u>Please note the club does not have the ability to tell you your password or change it.</u> We can tell you though which of the five methods you used when you joined/last renewed.
- Once you successfully login the main website will then open up again. Please click on court bookings.
- Additional point for parents booking a court for their child(ren) if it says access denied at this point then in the top right corner, click on the down arrow next to your name and change the user name to (one of) your kid's names. Try court bookings again.
- Members can book a court up to 7 days in advance for no more than 90 minutes at a time and in 30 minute slots. Please do not book for longer than you need and cancel the court if you no longer need it. You can cancel the court by logging back in and clicking on your booked slot.
- After you have clicked on court bookings it will open up a screen with all 5 courts visible. Please click on a time slot for one of the courts. A new window opens. Please then book under your name for the relevant time.
- Please only book courts you know you will use. There are plenty of time slots so please avoid the temptation to book additional slots you may use rather than will definitely use.
- An email notification will be sent to you. You have successfully booked a court.